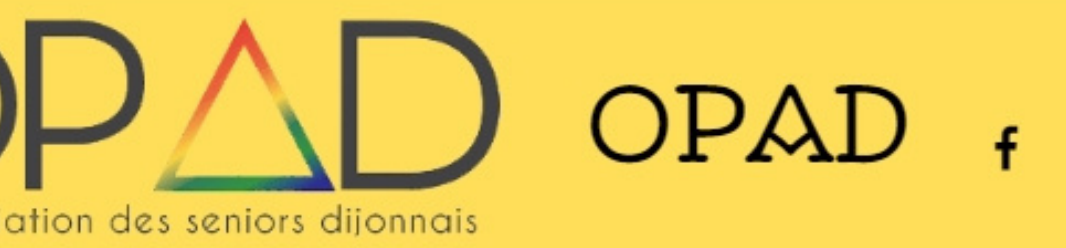

eil Inscriptions -

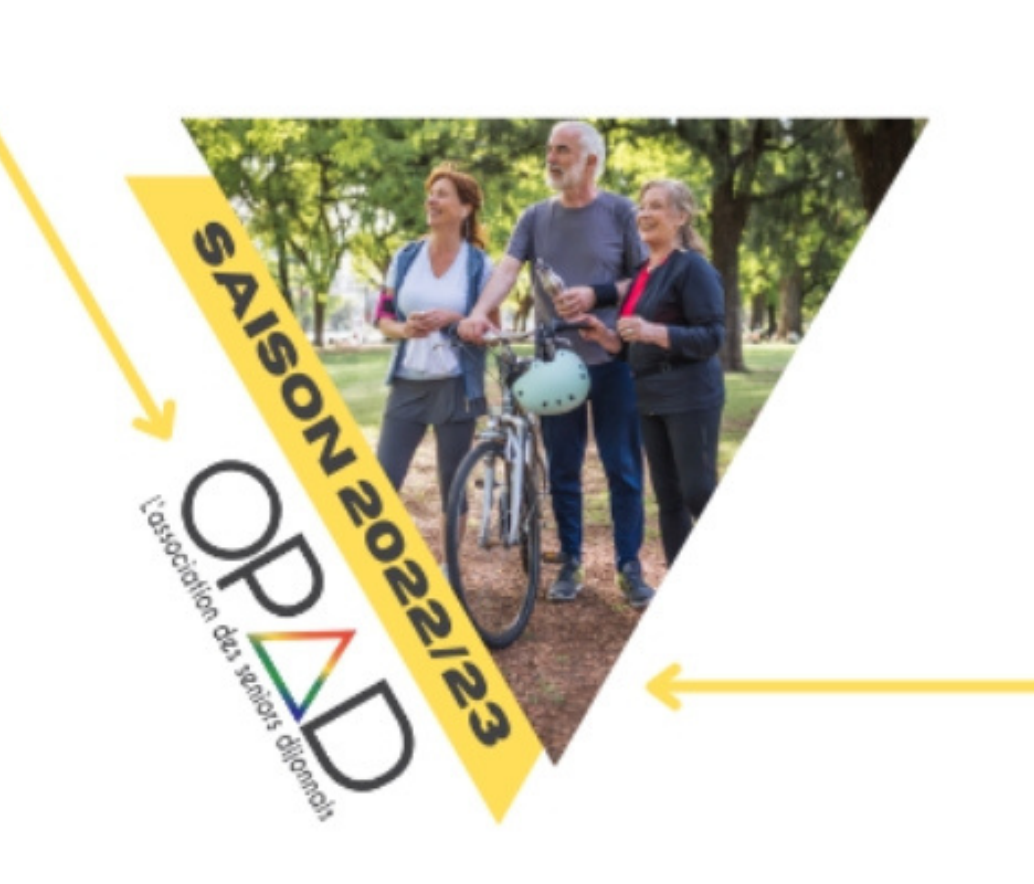

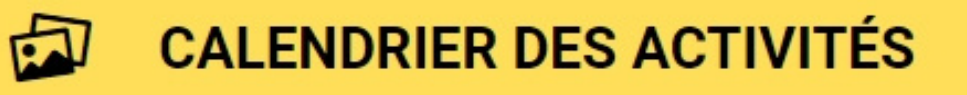

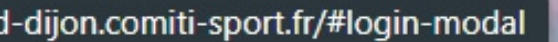

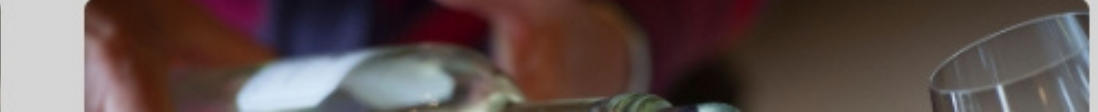

Tout d'abord rendez vous sur le site d'inscription, puis cliquez en haut à droite sur "Se connecter"

A

Créer un c

Se connecter

2m

LE SITE DES INSCRIPTIONS EN LIGNE DE L'OPAD

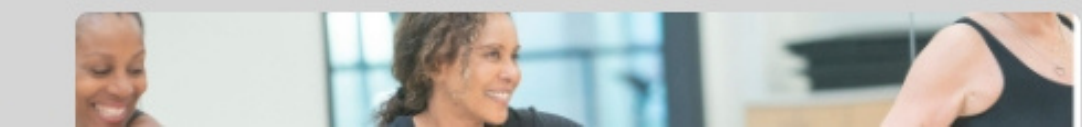

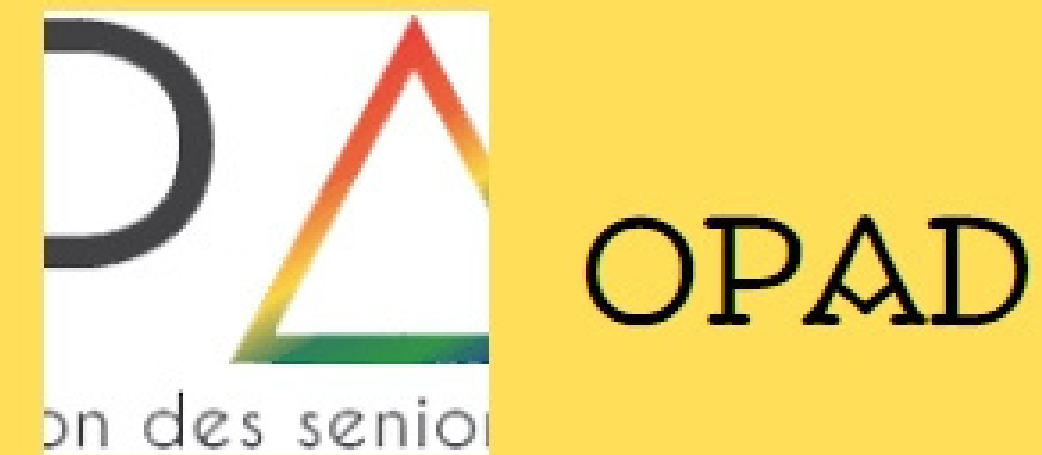

Mot de

## Adresse email :

Saisir une adresse email

### Mot de passe :

Saisir votre mot de passe

Se souvenir de moi

2+ Nouveau compte

Cliquez ensuite sur "Nouveau compte", et renseignez les informations demandées, afin de créer votre compte.

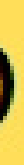

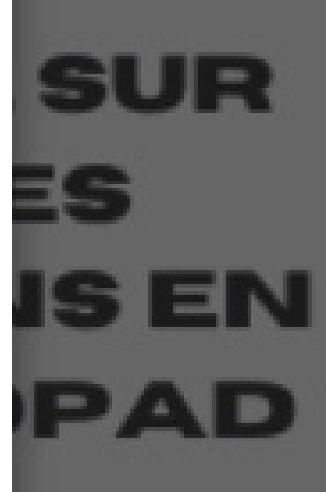

## Se connecter

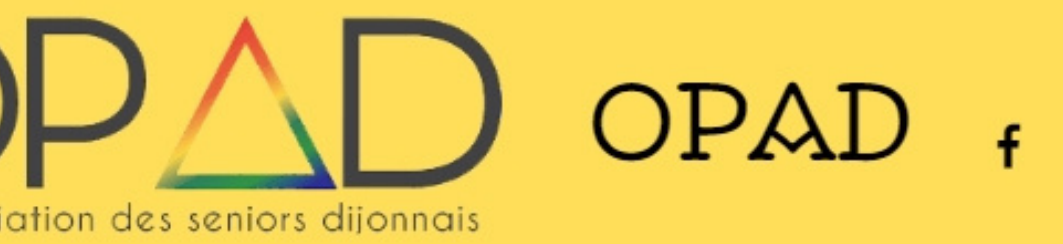

eil Inscriptions-

activités sportives : Lorsque votre compte est créé, cliquez en haut à droite de l'écran sur "Profil et inscriptions"

CALENDRIER DES ACTIVITÉS

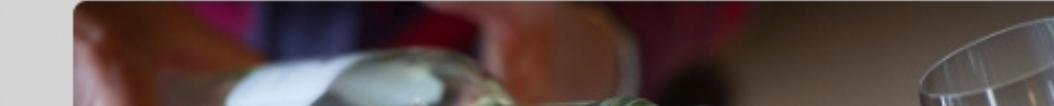

### Bonjour Aurelien CLAUSTRE -

### Profil et inmcriptions

Mon club

Mes paiements

Mot de passe

Déconnexion

# Pour s'inscrire aux activités sportives :

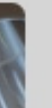

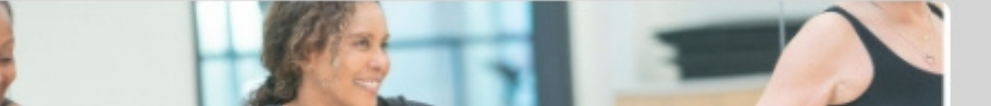

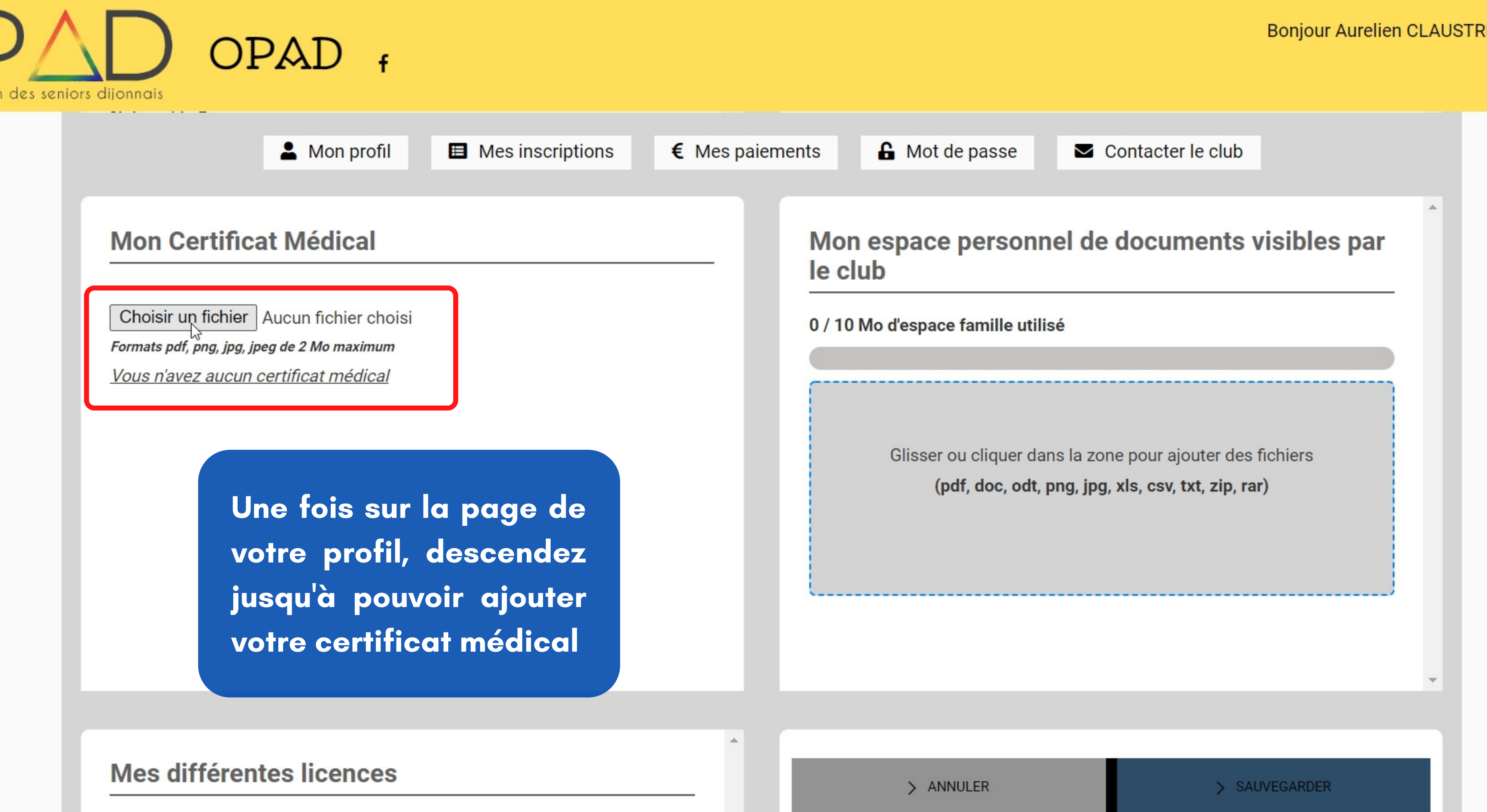

Aucune licence enregistrée.

### Bonjour Aurelien CLAUSTRE -

| La Mon profil                                                                                                    | Mes inscriptions | € Mes paiements               |
|----------------------------------------------------------------------------------------------------|------------------|-------------------------------|
| Mon Certificat Médical<br>Choisir un fichier Aucun fichier choisi<br>Formats pdf, png, jpg, jpeg de 2 Mo maximum<br>Vous n'avez aucun certificat médical |                  | Mon e<br>le club<br>0 / 10 Mo |
|                                                                                                    |                  | Clic                          |

### Bonjour Aurelien CLAUSTRE - 🛛 📜

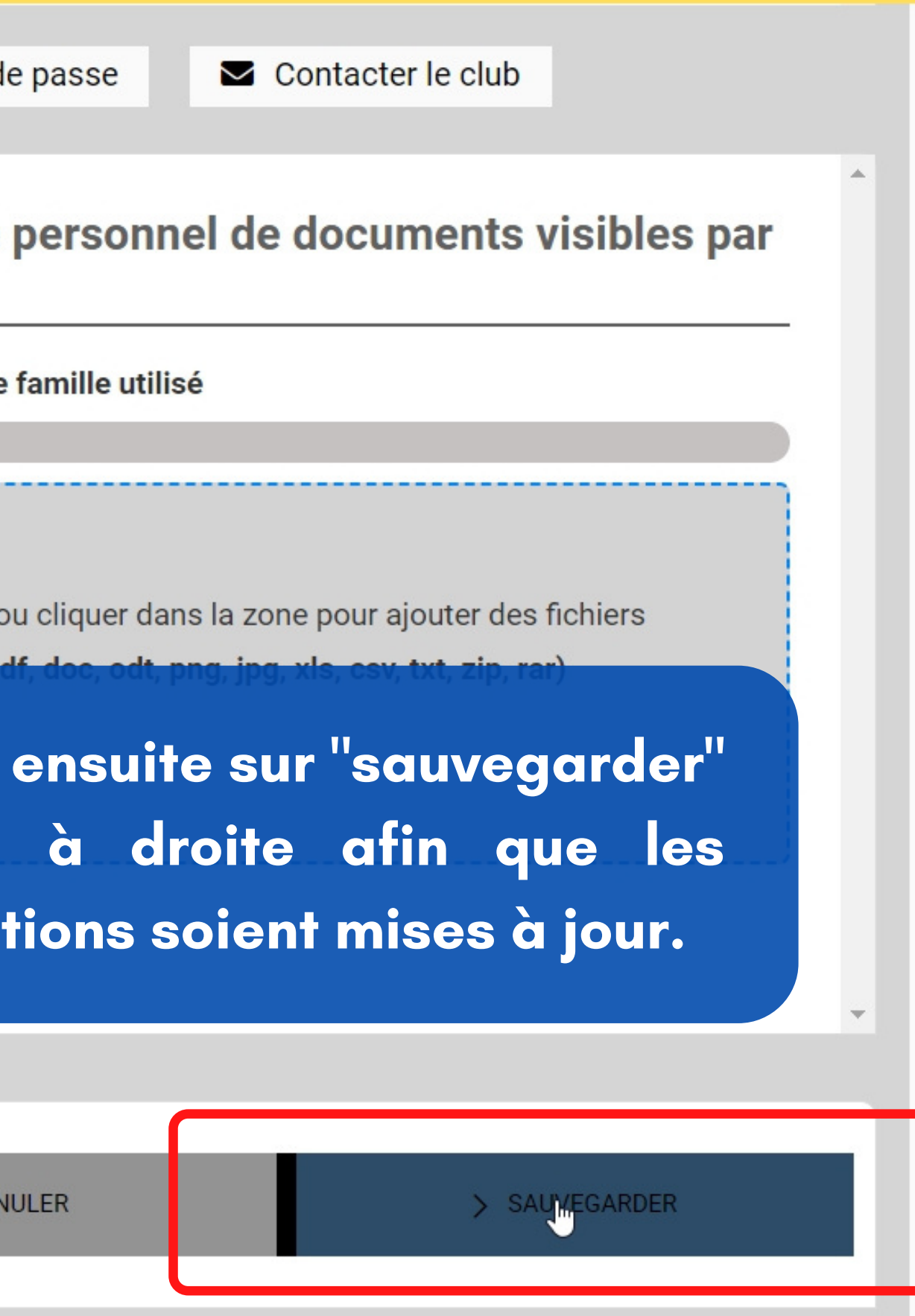

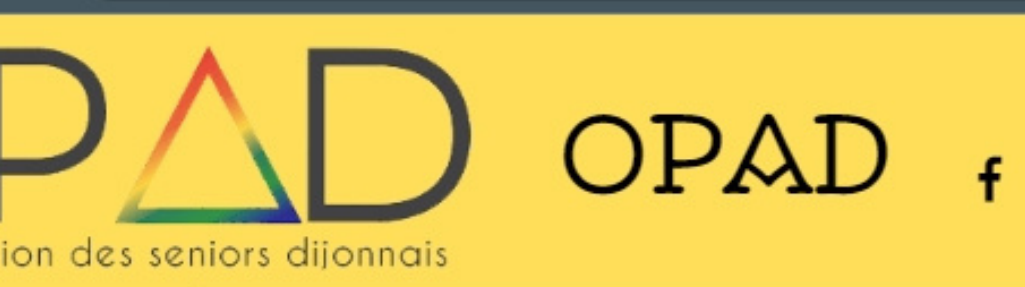

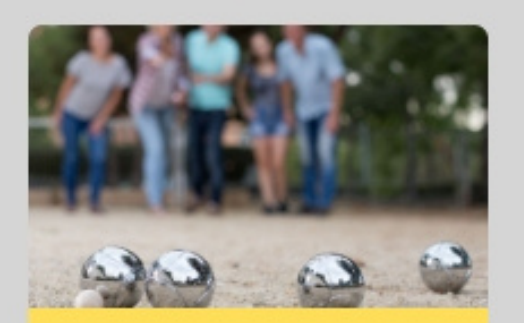

**NOUVEAU ! PETANQUE** 

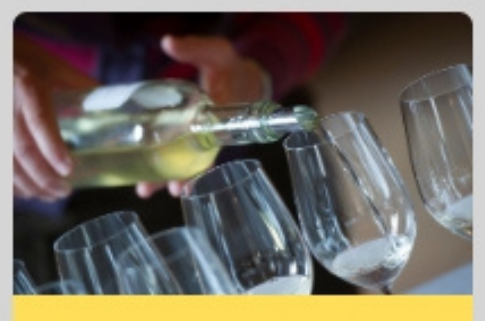

**NOUVEAU ! OENOLOGIE** 

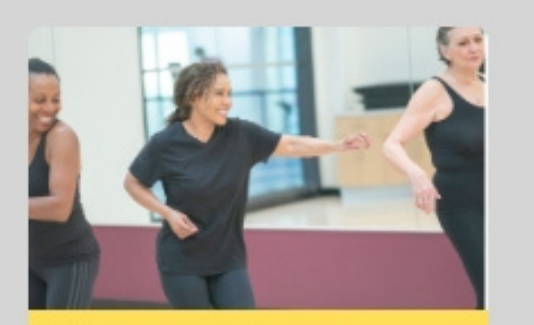

**NOUVEAU ! GYM-DANSE** 

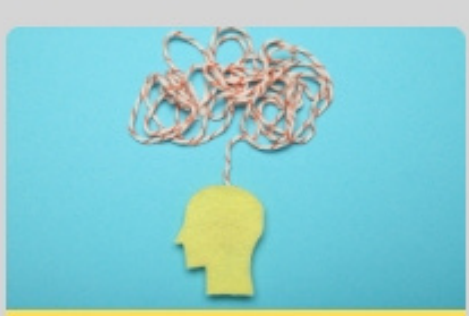

**NOUVEAU! MEMOIRE** 

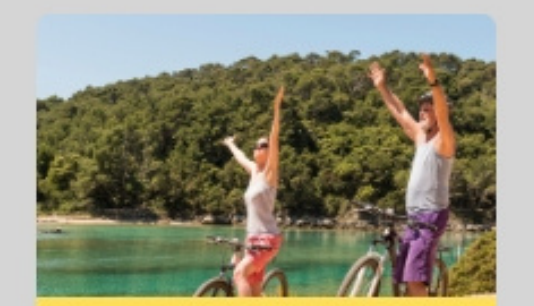

NOUVEAU ! CYCLO-DECOU

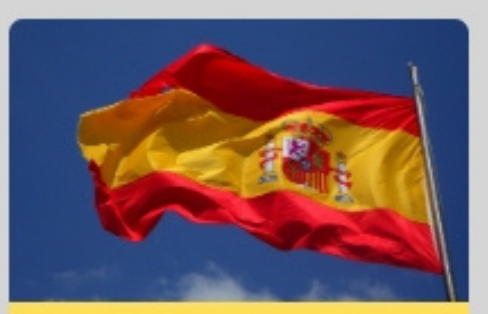

**NOUVEAU ! ESPAGNOL** 

Nom : Ateliers spécifiques Catégorie: Initiation à l'Œnologie et à la dégustation Entraineur(s)/Animateur(s): Cyrille TOTA

Jeudi

17h00 à 19h00

OPAD (Bas) : Cour du Caron - Dijon

Lorsque que vous aurez sélectionné l'activité à laquelle vous désirez vous inscrire il vous suffira de cliquer sur "inscription", puis de vous rendre dans votre panier et de procéder au payement pour vous inscrire.

8 séances hors vacances scolaires. La saison débute en octobre.

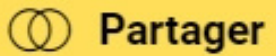

Bonjour Aurelien CLAUSTRE -

OPAD (Bas)

> Insgription

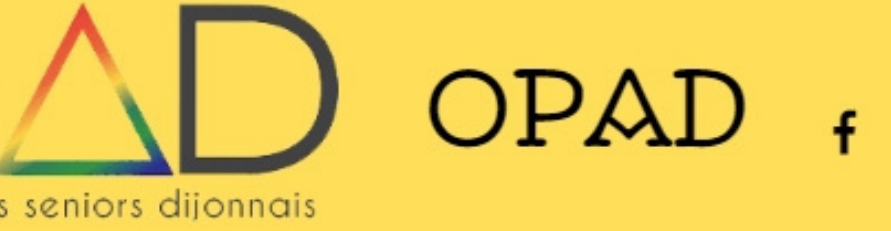

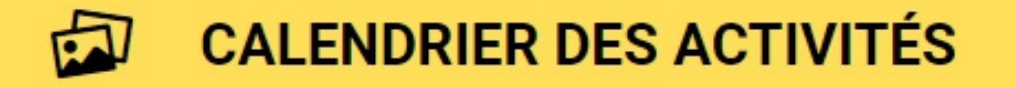

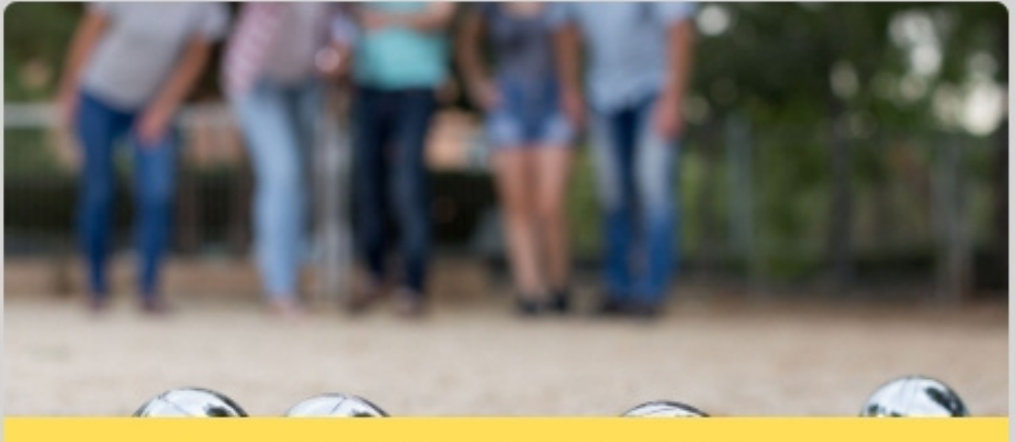

**NOUVEAU ! PETANQUE** 

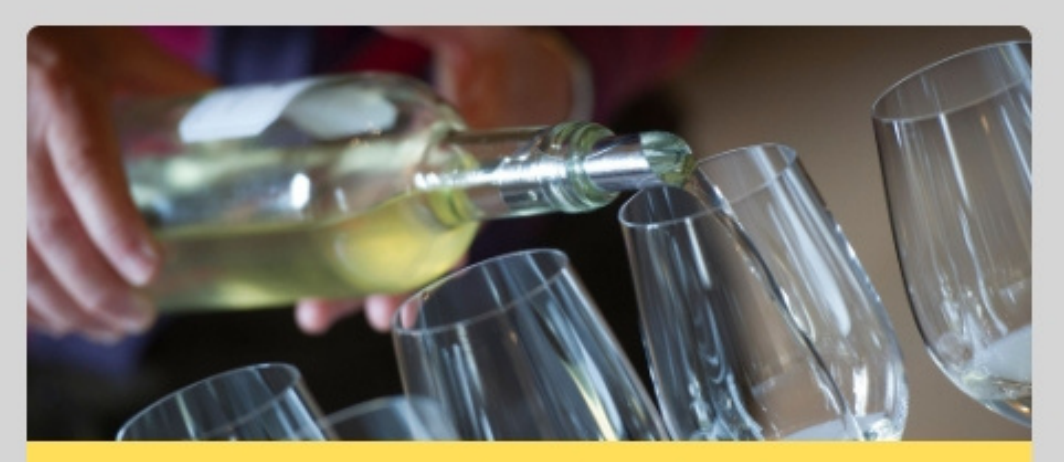

**NOUVEAU ! OENOLOGIE** 

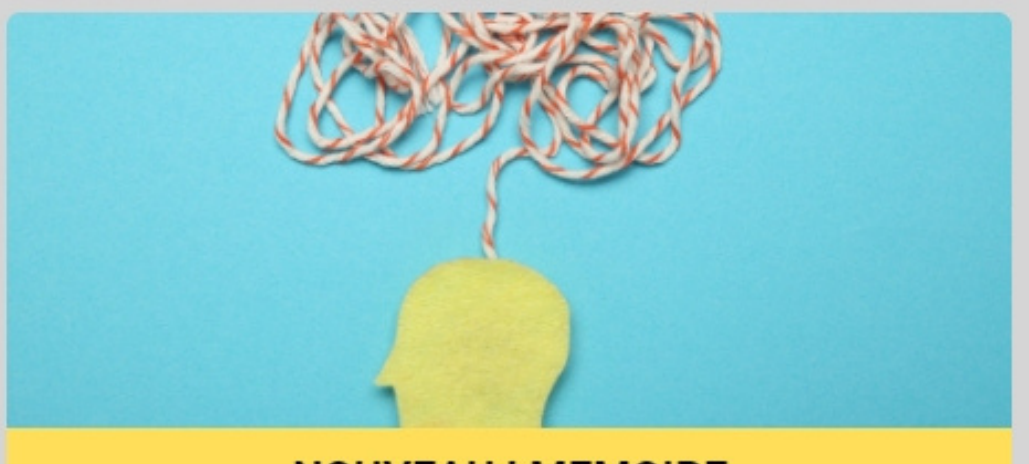

NOUVEAU ! MEMOIRE

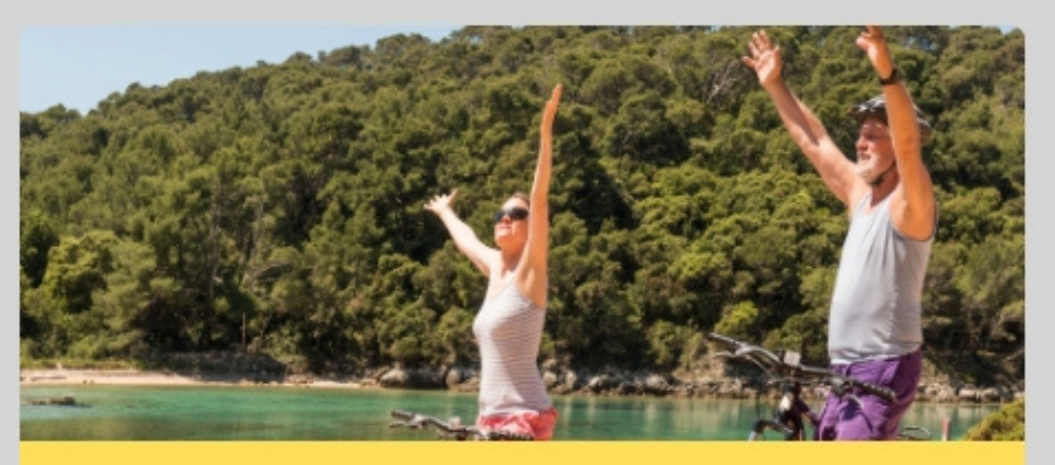

**NOUVEAU ! CYCLO-DECOUVERTE** 

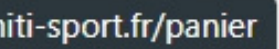

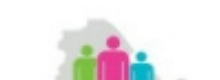

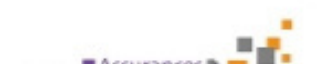

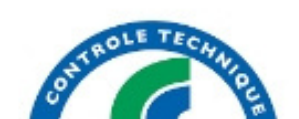

#### Bonjour Aurelien CLAUSTRE -

Ø

Panier

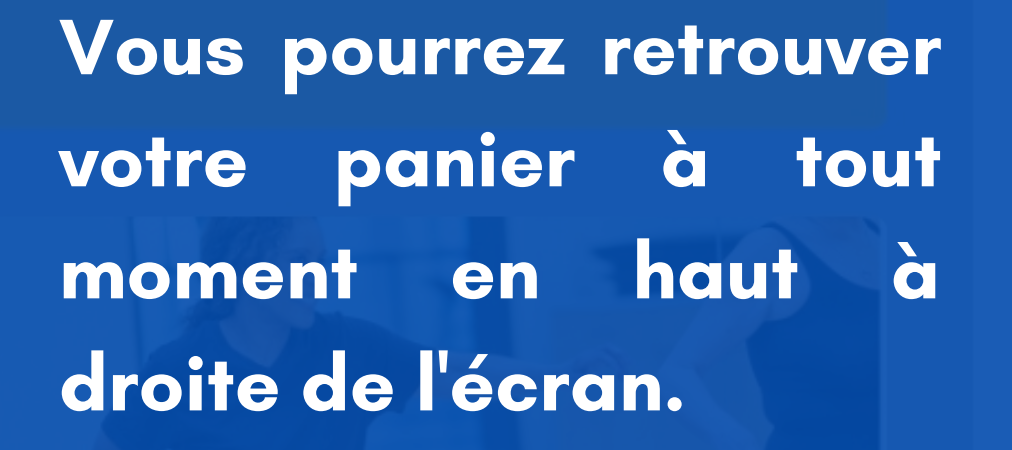

**NOUVEAU ! GYM-DANSE** 

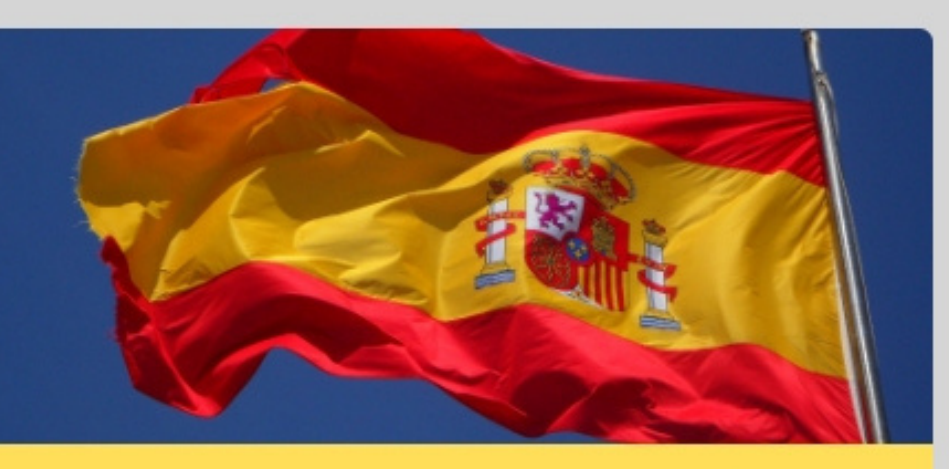

**NOUVEAU ! ESPAGNOL** 

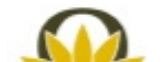

## Quelques problèmes pouvant être rencontrés :

- Pensez à sauvegarder après avoir ajouter votre certificat médical, sinon le changement ne sera pas pris en compte et vous ne pourrez pas vous inscrire à des activités sportives.
- Les tarifs des activités incluent l'adhésion de 22 euros, ce qui peut porter à confusion par rapport aux prix de la plaquette. Mais ne vous inquiétez pas lorsque vous ajouterez plusieurs activités à votre panier, l'adhésion ne sera comptée qu'une seule fois, vous pouvez de toute façon vérifier le montant à régler avant de payer.